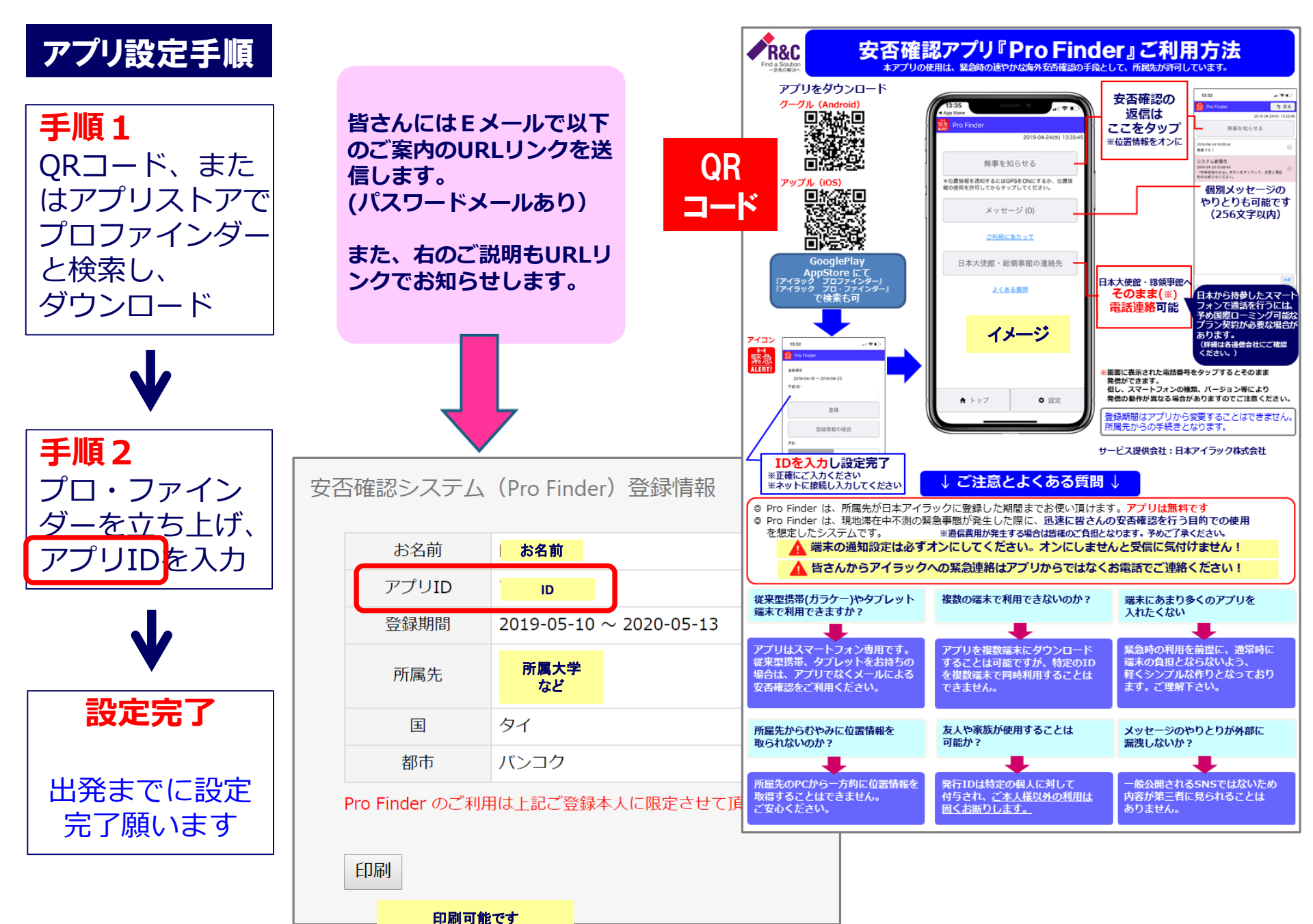

印刷可能です
控としてお持ちください

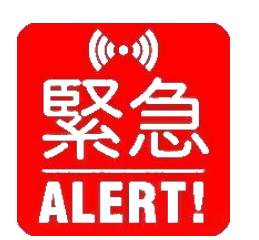

プロ・ファインダー アイコン

ダウンロード すると、ホーム 画面に表示

タップして 開いてください

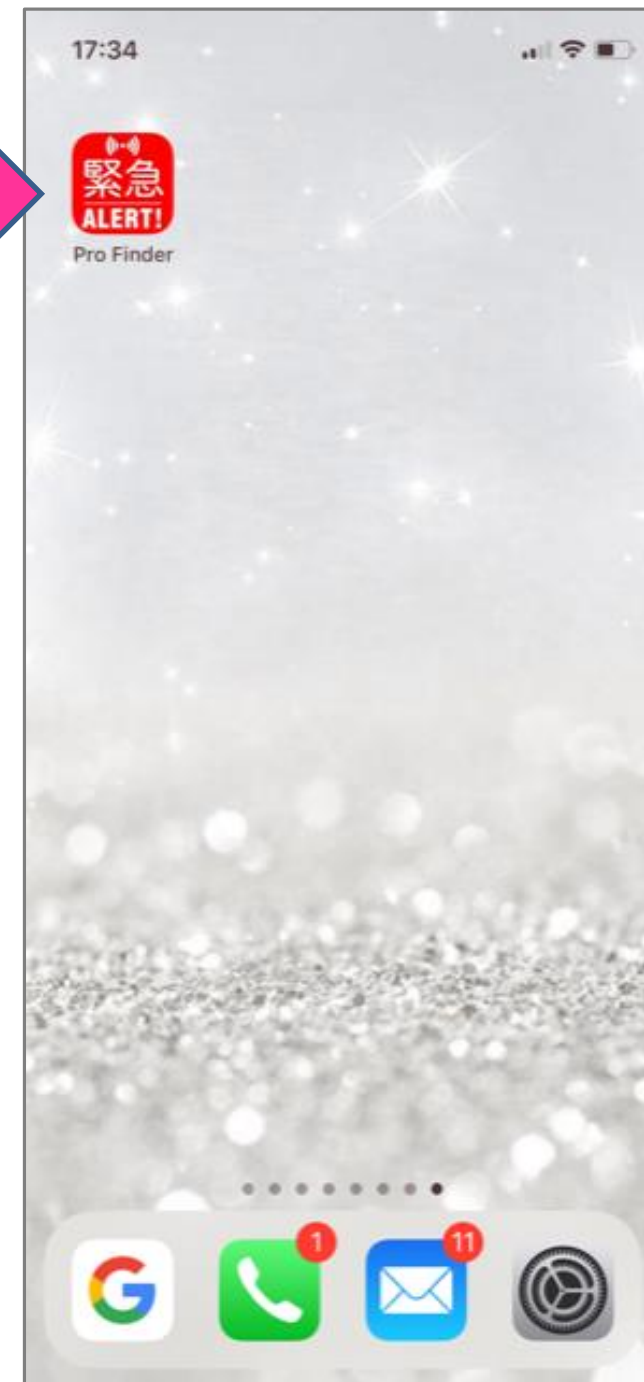

## 15:16 .... 🗢 📂 Terms of service 警告 所属先が必要と判断した場合に、このアプリを利 用して安否確認等を実施します。 その際、位置情報をONにした場合に端末の位置 情報を通知することに同意します。 Warning Your institution/organization can confirm your safety "Pro Finder"は通知を送信し se in applic ます。よろしいですか? a stat 通知方法は、テキスト、サウンド、アイコ I agre ンバッジが利用できる可能性があります。 inforn ting 通知方法は"設定"で設定できます。 on GF inforn 許可しない 許可 同意する Agree 同意しない Disagree

15:17

...| 🗢 📧

利用規約 Terms of ser<u>vice</u>

## 警告

所属先が必要と判断した場合に、このアプリを利 用して安否確認等を実施します。 その際、位置情報をONにした場合に端末の位置 情報を通知することに同意します。

## Warning

Your institution/organization can confirm your safety by using the Pro Finder service application if they deem it necessary to use in a state of emergency. I agree to notify my personal location information to my home university by setting on GPS or allow the use of location information on my mobile device.

,

同意する Agree

同意しない

同意するをタップ!

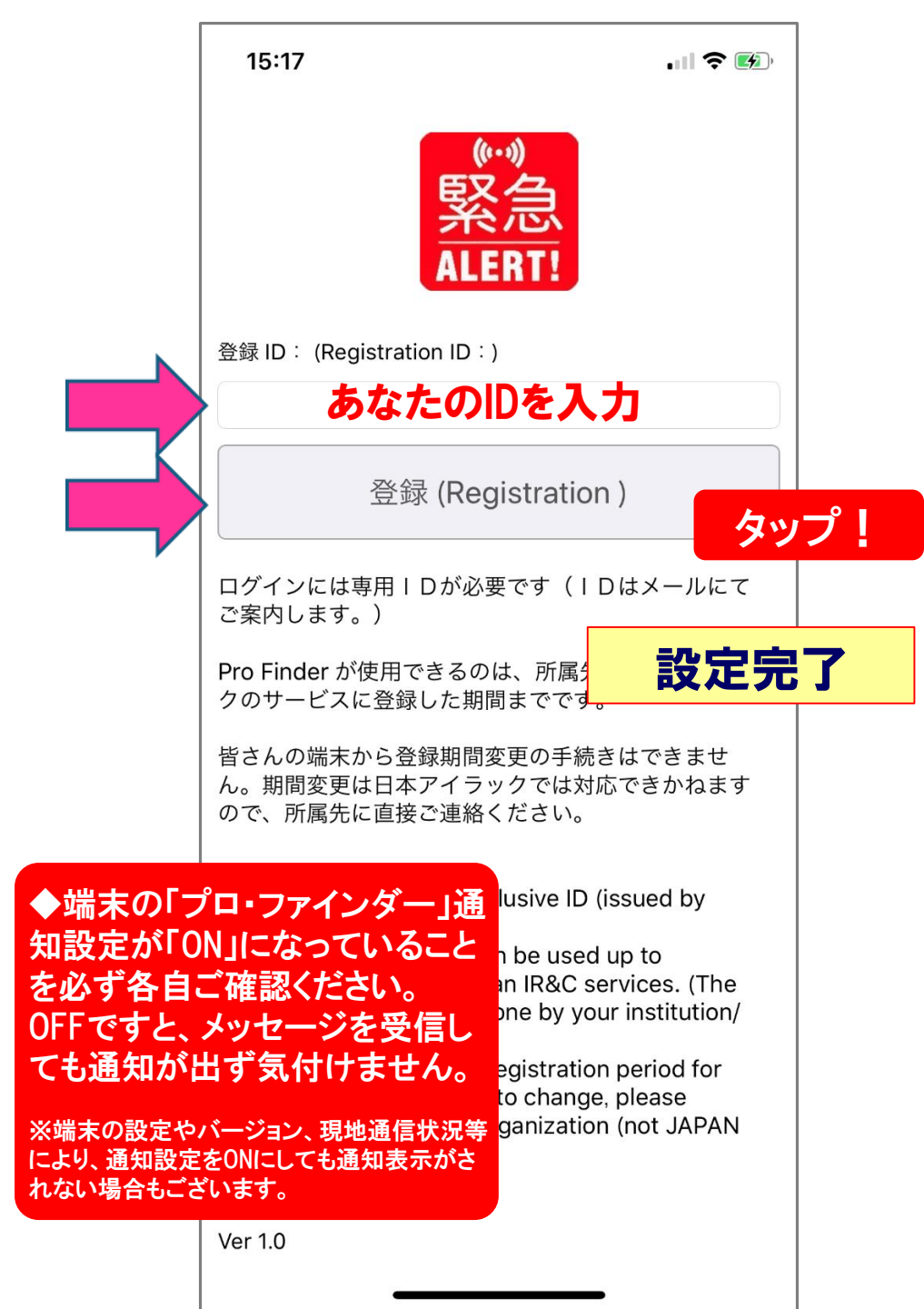

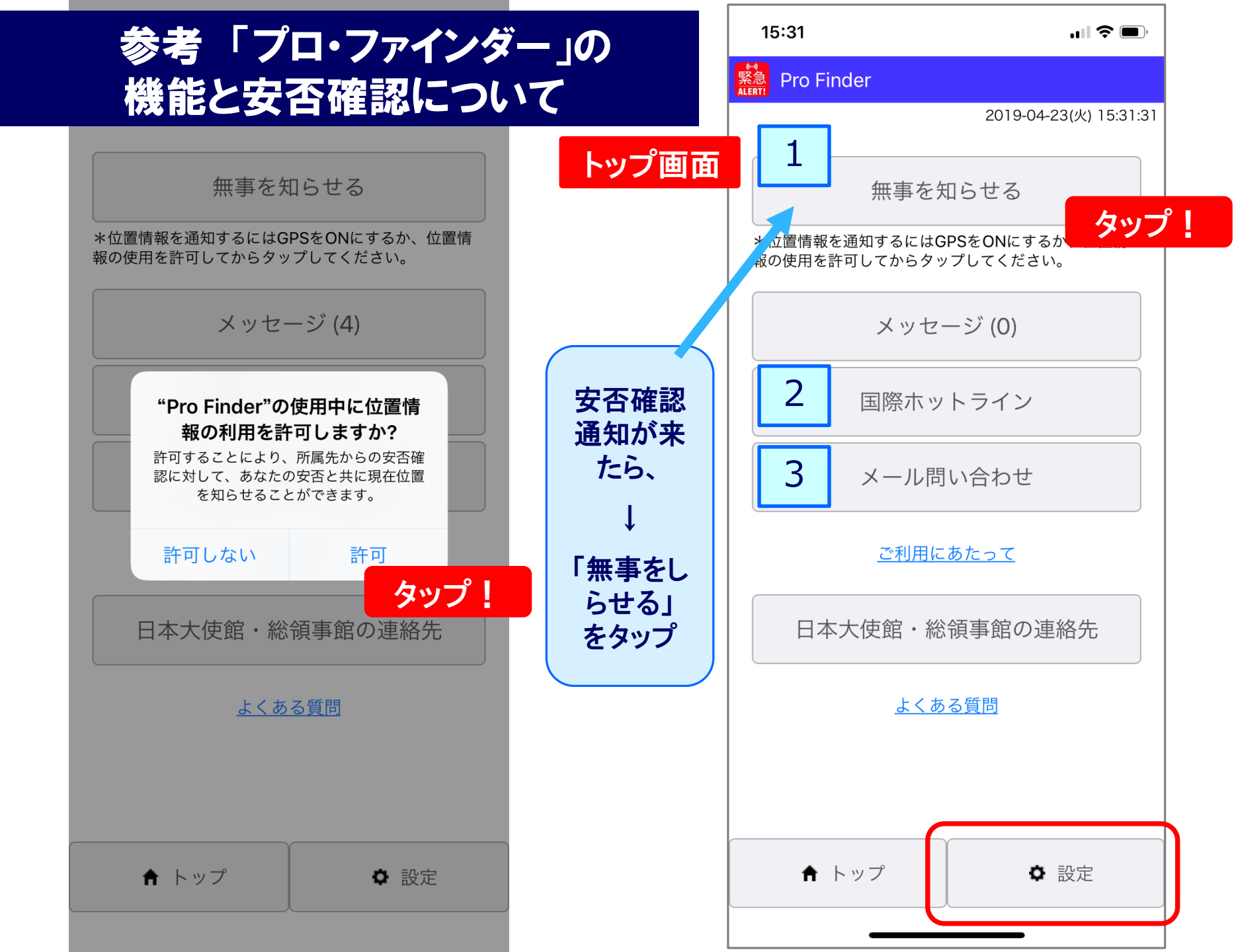

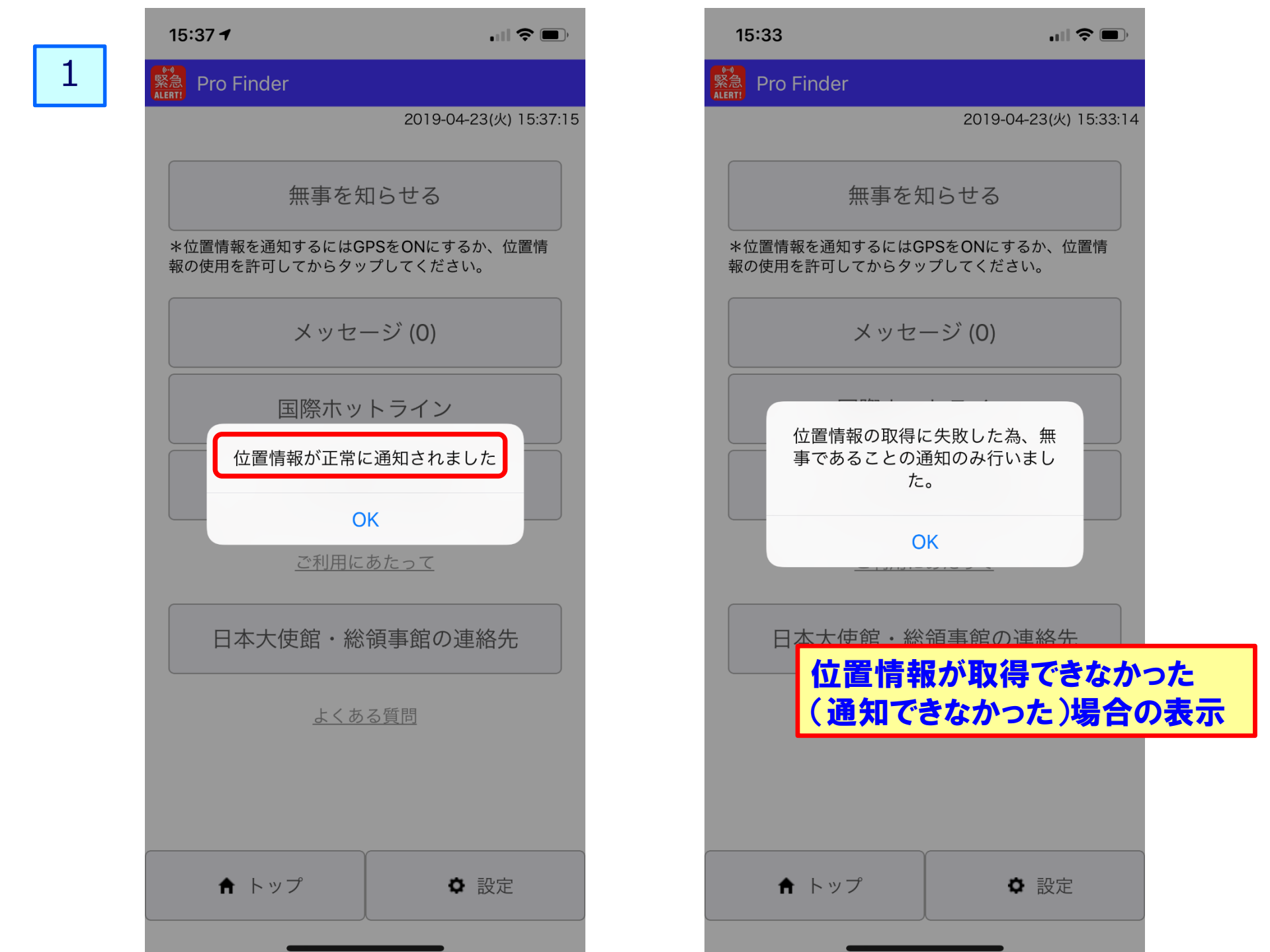

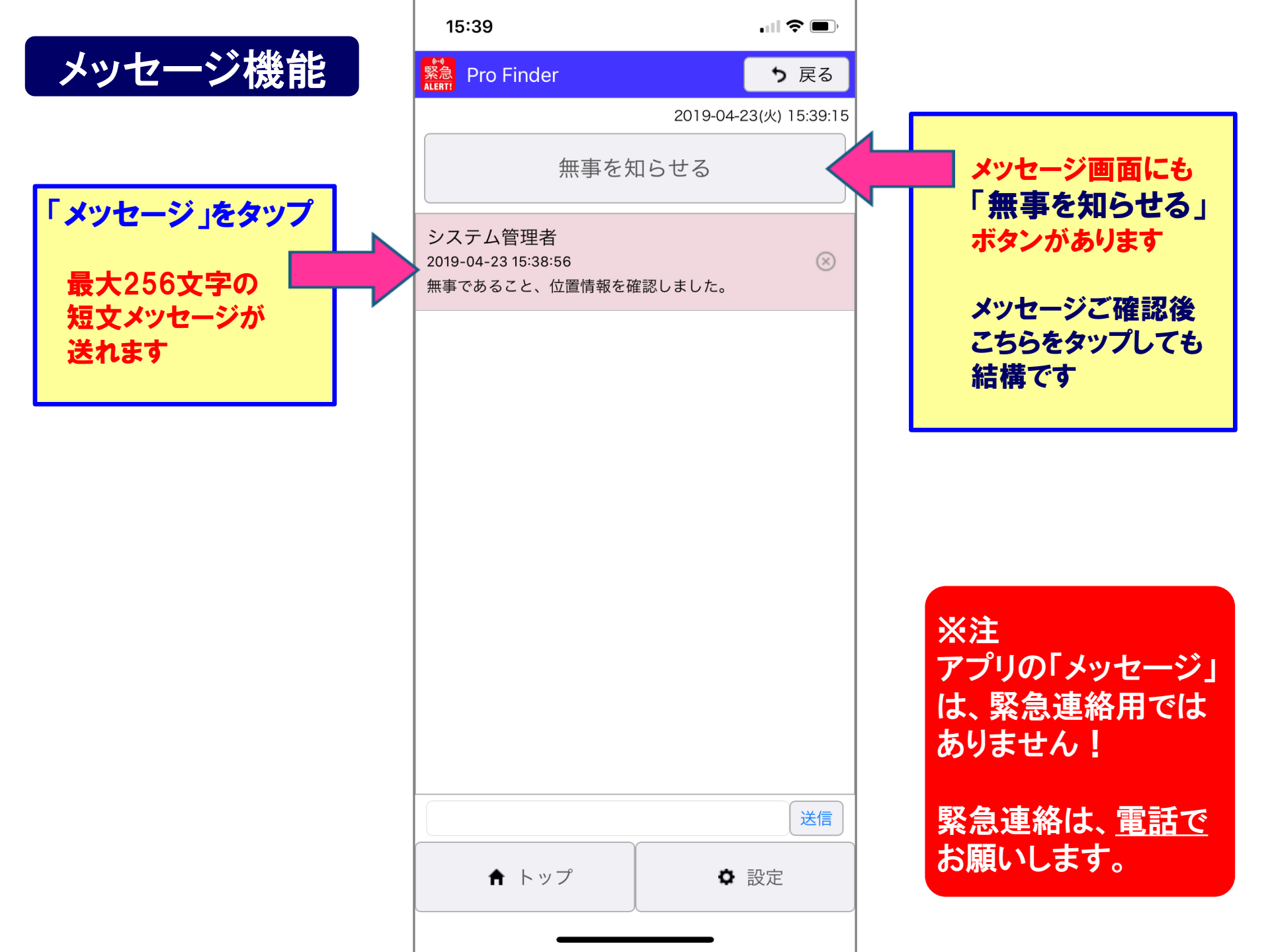

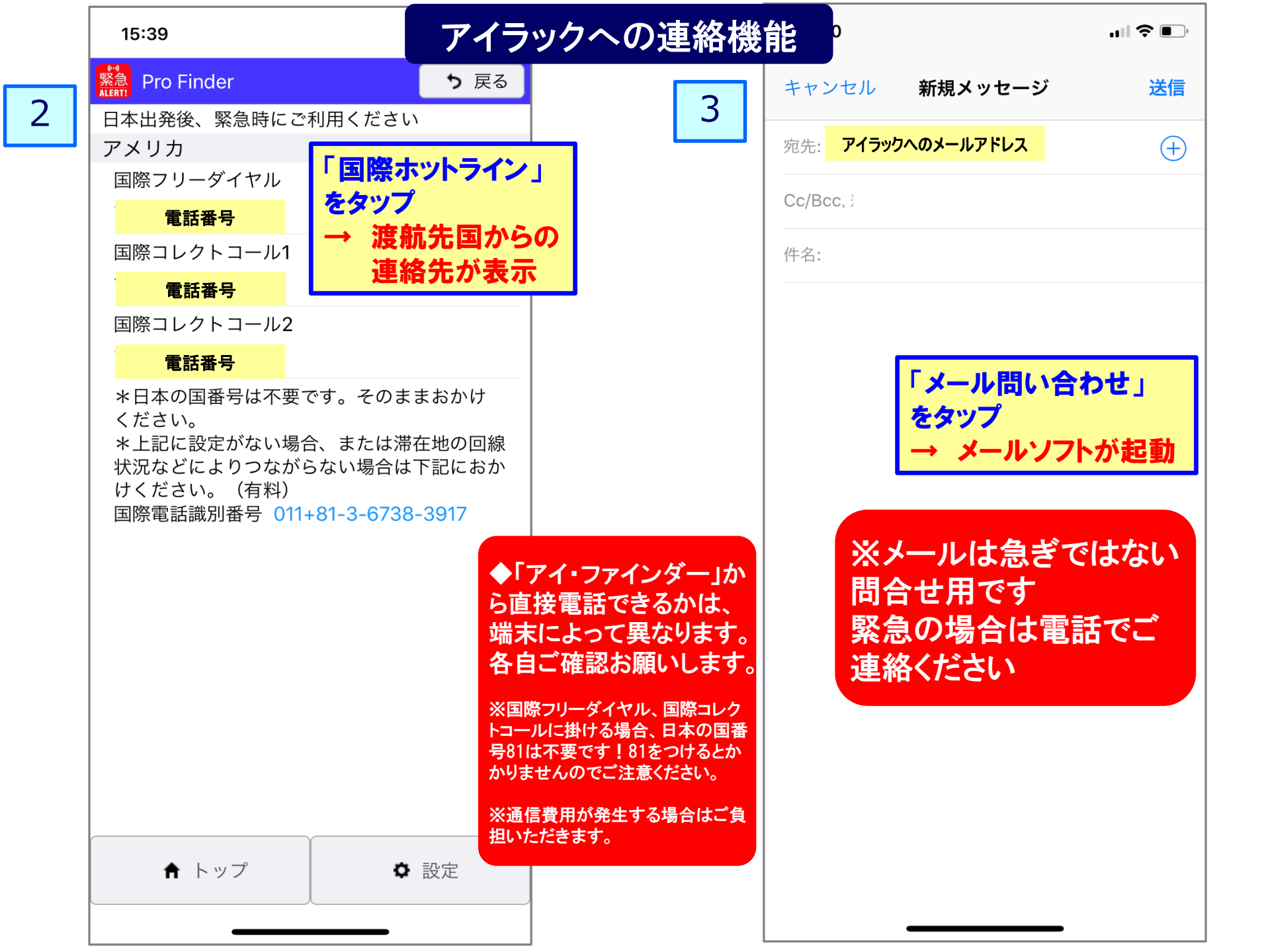

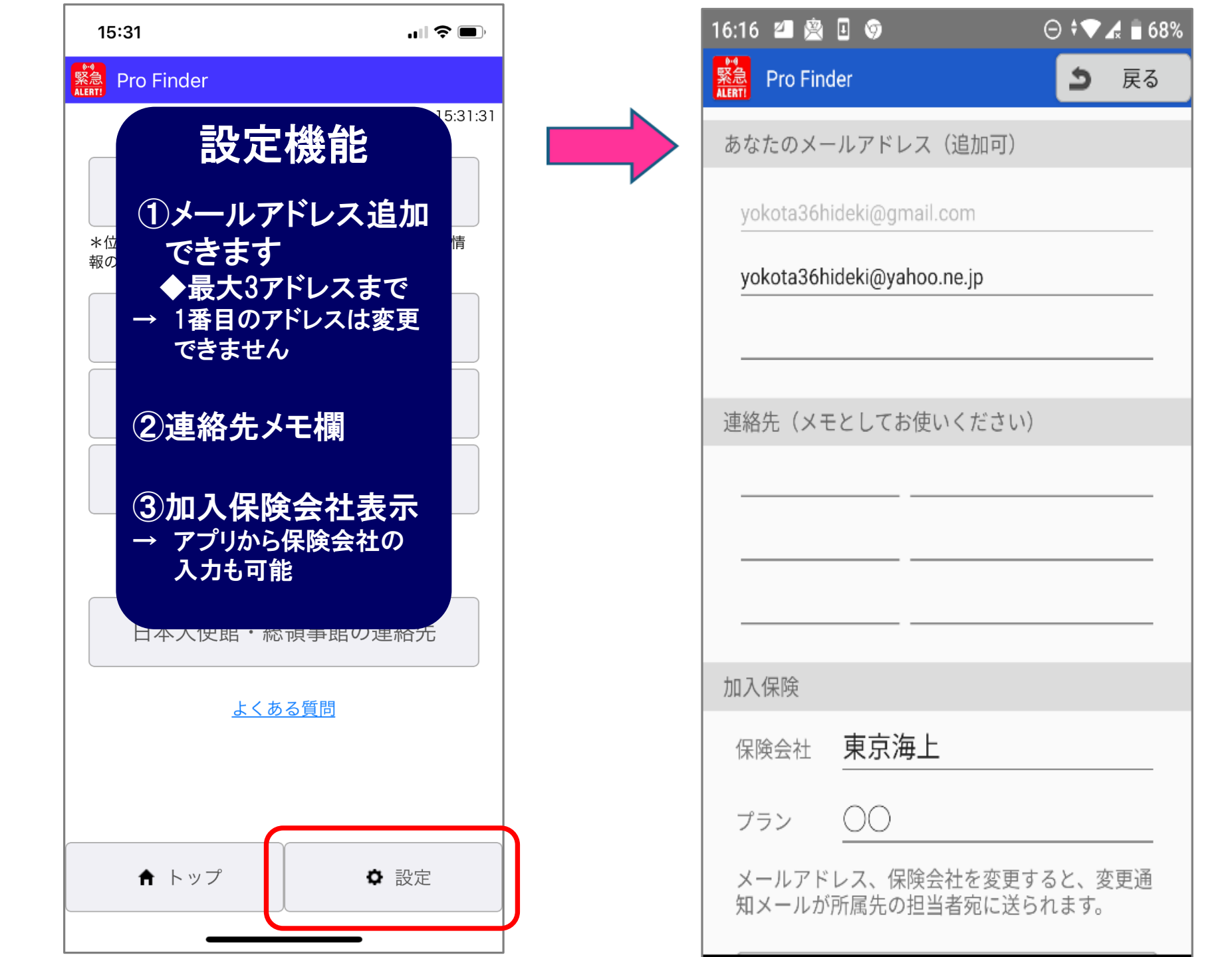

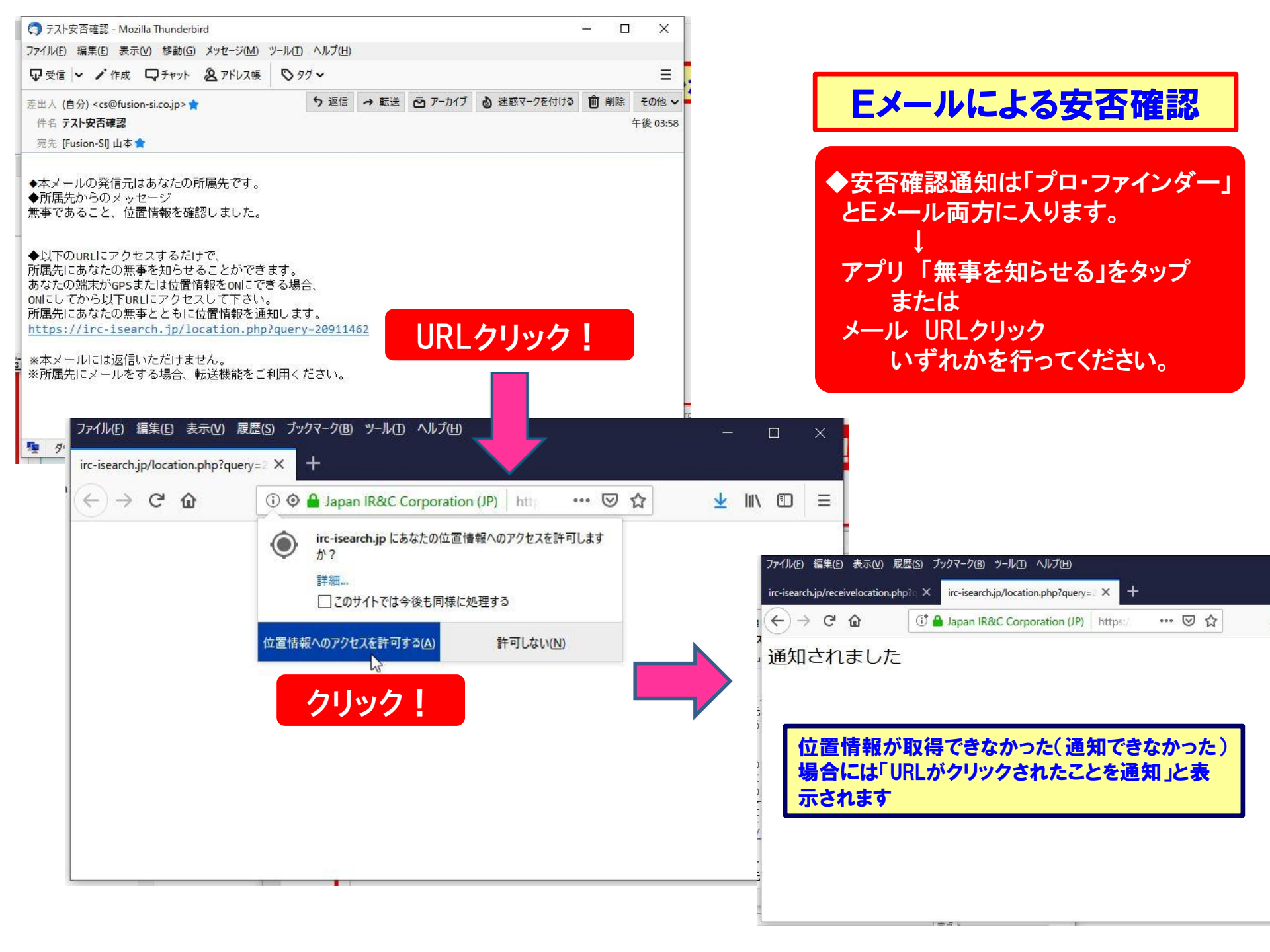